## Provider Portal Claims – Search for Explanation of Payments (EOP)

Quick Reference Guide (QRG)

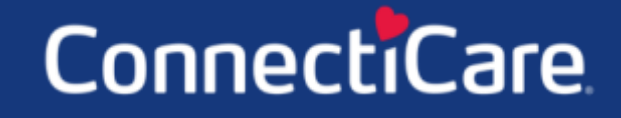

COARECL

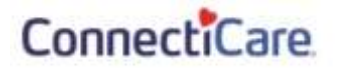

This Quick Reference Guide (QRG) will provide an overview of how to search for an Explanation of Payments (EOP).

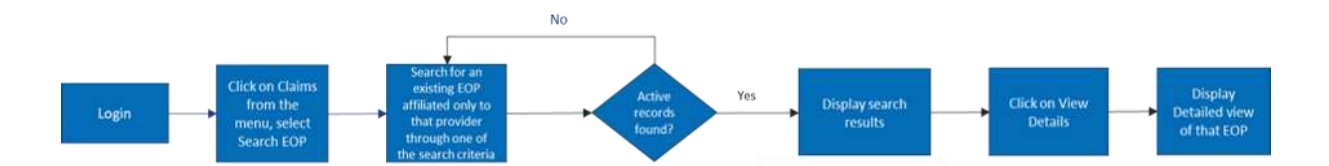

Let us look at the steps in detail for how to search for an Explanation of Payment (EOP).

| Purpose: To Searc        | h for an EOP.                                                                                                |
|--------------------------|----------------------------------------------------------------------------------------------------|
| 1 Search for an E        | OP                                                                                                    |
|                          |                                                                                                    |
| 1<br>2<br>Step 1:        | <ul> <li>From the Provider Portal Home screen, select the Claims tab.</li> <li>Select Search EOP.</li> </ul> |
| Hame Member Management ~ | Claims 🗸 Referrats 🗸 Preauthorizations 🤟 Provider Profile Create CR Nutification User Management. More 🗸     |
|                          | Beerin Clama<br>Create Clama<br>Beerin Tor<br>Ing<br>Ing<br>Ing<br>Ing<br>Ing<br>Ing<br>Ing<br>Ing           |

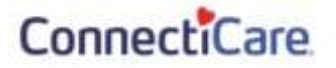

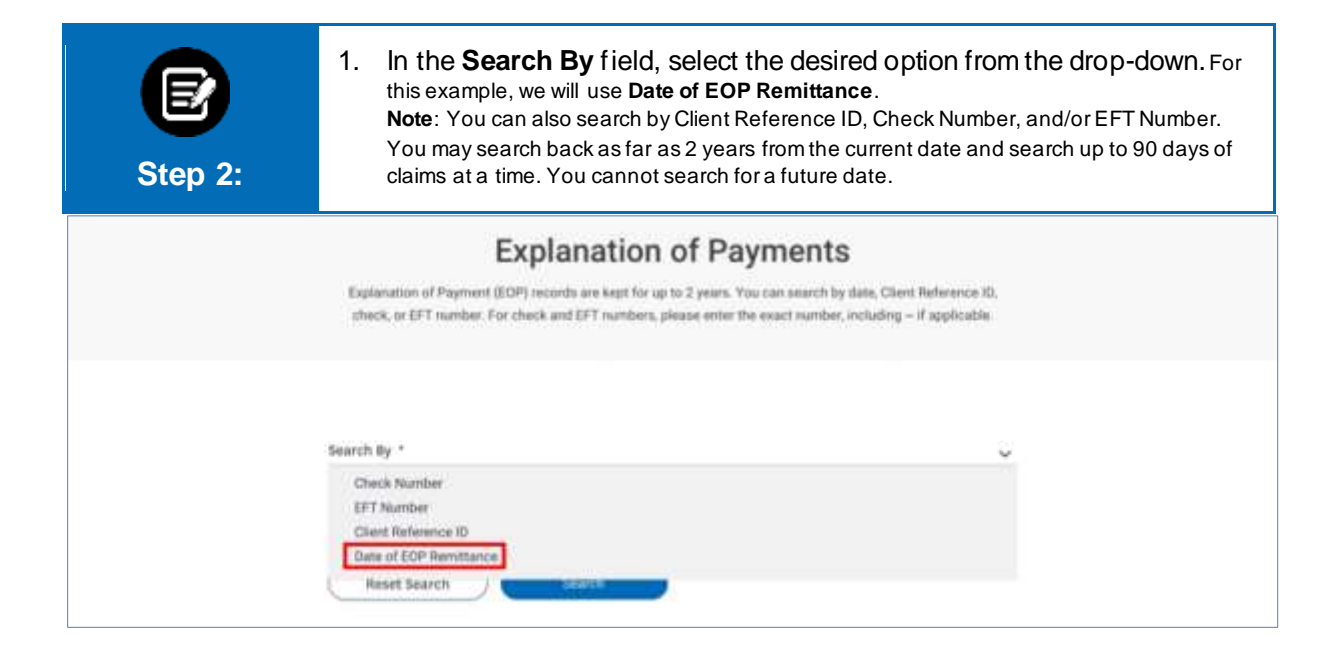

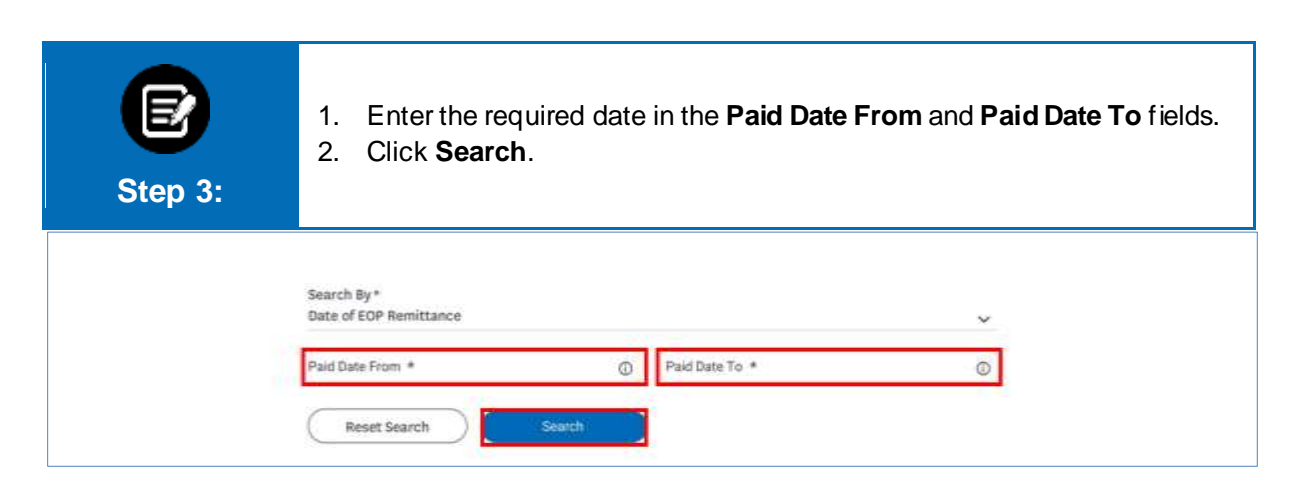

## ConnectiCare

| E<br>Step 4:                                                                                 | 1. The<br>2. Yo<br>sea<br>3. Clie<br>4. Clie                            | e results for the u can use <b>Fil</b> e<br>arch results.<br>ck the drop-de<br>ck <b>View Deta</b> | ter By to target<br>bwn icon again:<br>il to view the as                                         | display.<br>the required<br>st the required<br>ssociated EC            | d Member fr<br>ed payment<br>DP and payr                             | om the<br>detail.<br>ment image. |
|----------------------------------------------------------------------------------------------|-------------------------------------------------------------------------|----------------------------------------------------------------------------------------------------|--------------------------------------------------------------------------------------------------|------------------------------------------------------------------------|----------------------------------------------------------------------|----------------------------------|
|                                                                                              | Cives                                                                   | s on the drop down arrow at                                                                        | ed then View Details to view th                                                                  | w associated EOP and p                                                 | ayment image.                                                        |                                  |
| Filter By                                                                                    | Q                                                                       |                                                                                                    |                                                                                                  |                                                                        |                                                                      |                                  |
| Filter By (5)<br>Claim (0)                                                                   | Q Paid Date                                                             | Check/Transaction ID                                                                               | Payment Reference ID                                                                             | Payee Name                                                             | Insurance Type                                                       |                                  |
| Filter By D<br>Claim ID<br>P21A00106893                                                      | Q Paid Date<br>02/13/2020                                               | Check/Transaction ID<br>1224234                                                                    | Payment Reference ID<br>792413494987432                                                          | Payoe Name<br>John Davis                                               | Insurance Type<br>Commercial                                         |                                  |
| Filler By (D)<br>Claim 10 c<br>P21A00106893<br>P21A00194098                                  | Q - Pard Date<br>02/13/2020<br>02/16/2020                               | Check/Transaction ID<br>1224234<br>2724217                                                         | Payment Reference ID<br>7024134044087432<br>672212188009875                                      | Payon Name<br>John Divite<br>Sarah Withama                             | Insuration Type<br>Commercial<br>Metilicane                          | w<br>19. Lintal                  |
| Filler By (5)<br>Claim 10<br>P21A00106493<br>P21A00194698<br>P21A00678123                    | Q /<br>Pard Date<br>02/13/2020<br>02/16/2020<br>02/21/2020              | Check/Transaction ID<br>1224234<br>2724217<br>7624254                                              | Payment Reference ID<br>782413494987432<br>672212189099875<br>912278289765330                    | Payoo Karne<br>John Davis<br>Sarah Williams<br>James Smith             | Insurance Type<br>Commercial<br>Metilicane                           | w.Dinial                         |
| Filter By (5)<br>Celebra (6)<br>P21A00104693<br>P21A00694098<br>P21A00678123<br>P21A00678123 | Q /<br>Pad Date<br>02/13/2020<br>02/14/2020<br>02/21/2020<br>02/25/2020 | Check/Transaction ID<br>1224234<br>2724217<br>:7624254<br>9028214                                  | Payment Reference ID<br>782413404987432<br>672212188009875<br>912278289768330<br>892123490345682 | Payse Name<br>John Davis<br>Sarah Williama<br>James Smith<br>Kane West | Insurance Type<br>Commencial<br>Medicane<br>Commercial<br>Commercial | oy, Eustad                       |

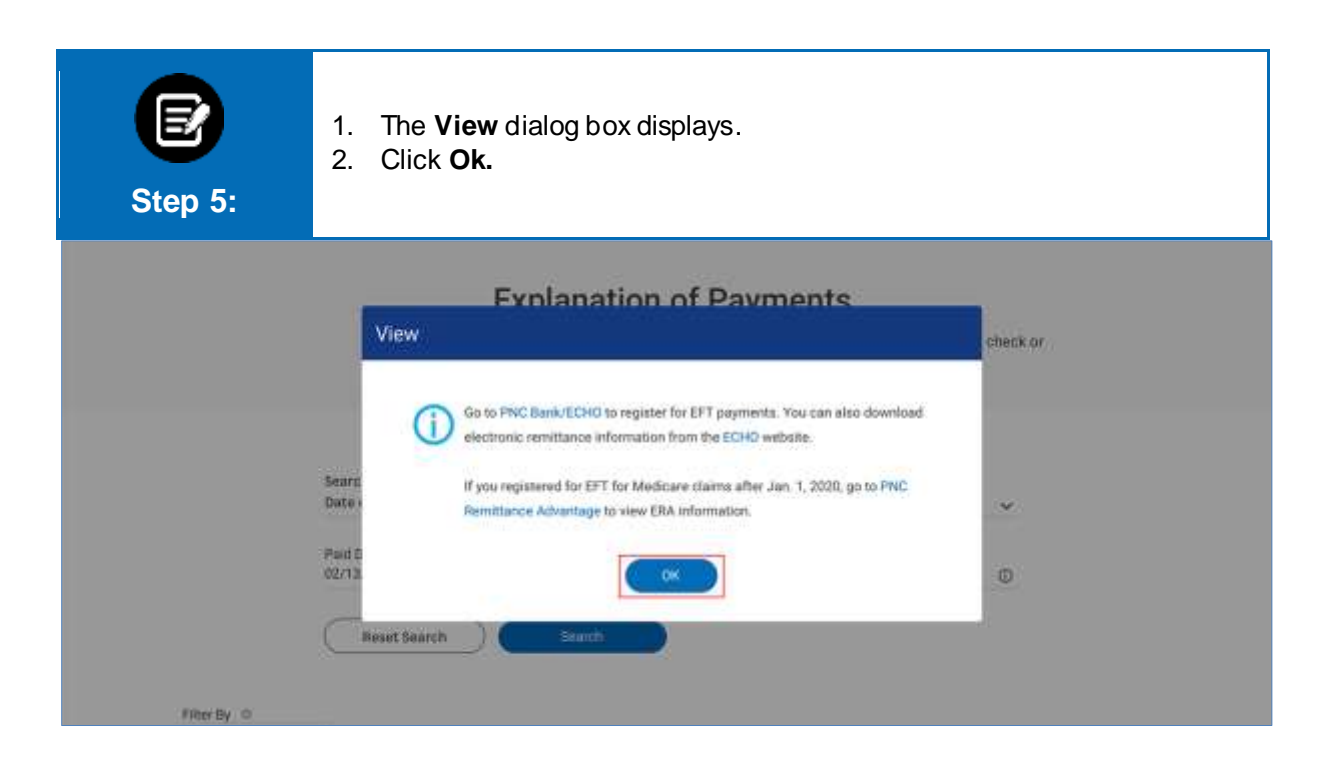

## Thank You

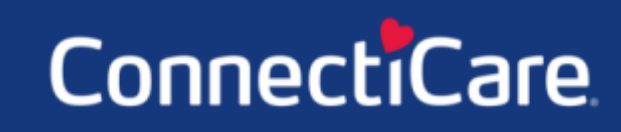